お客様各位

# (EM)株式会社 EMシステムス

# <u>訪問介護システム「響」及び訪問看護システム「響」</u> カレンダー更新作業のご案内

拝啓 時下益々ご清祥の事とお喜び申し上げます。平素は弊社製品「響シリーズ・シンフォニー」 をご利用いただき、誠に有難うございます。

さて、天皇誕生日における祝日の変更等により、カレンダー機能において一部設定の修正が必要となる場合がございます。祝日の設定に誤りがあった場合は、(別紙)の操作手順にしたがって、 日付の修正をお願いいたします。

敬具

記

| システム名    | 修正が必要となる祝日    |
|----------|---------------|
| 「響」シリーズ  | 2020年         |
| 訪問介護システム | 【追加】          |
| 訪問看護システム | 5月6日(水)「振替休日」 |
|          |               |

既に正しい日付で設定されている場合は修正不要です

以上

(別紙)カレンダー設定方法

「響」シリーズ 訪問介護システム・訪問看護システム

① カレンダーマスタ機能を開きます

機能:【マスタ管理】-【2. カレンダーマスタ】

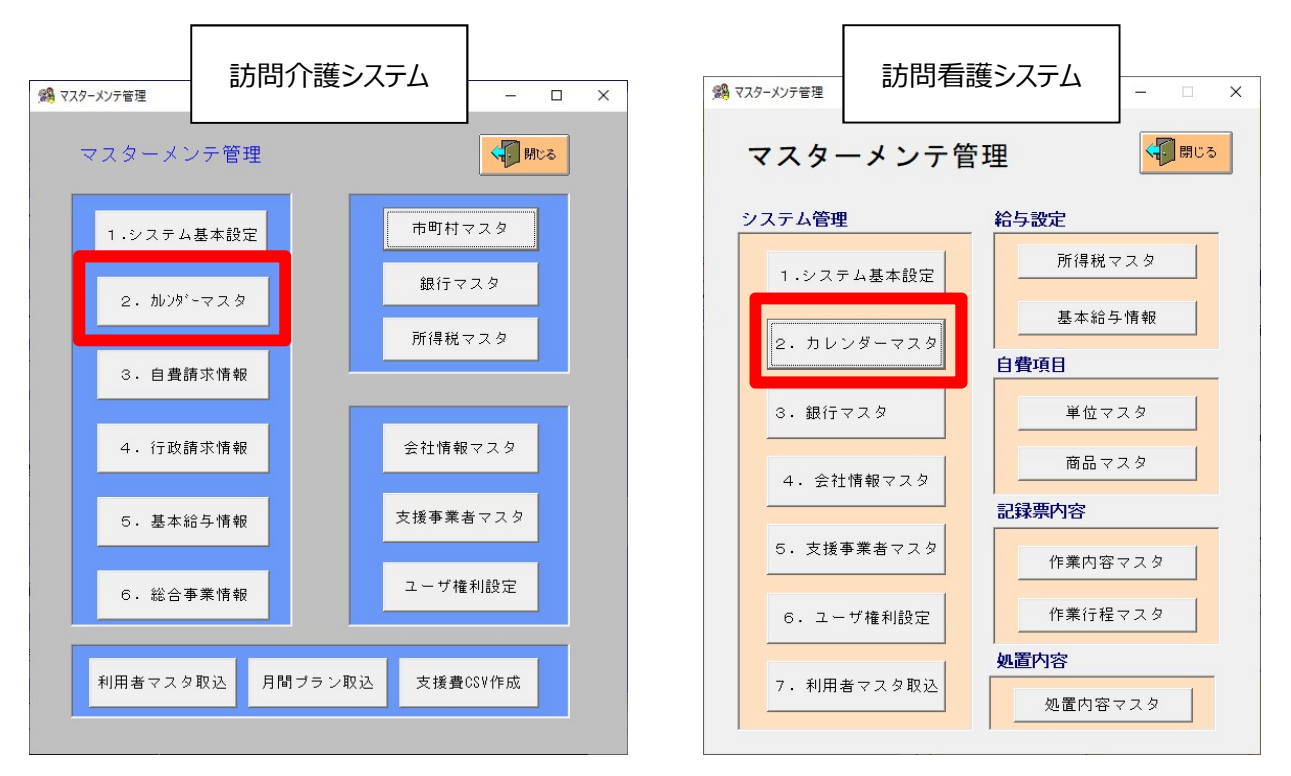

② 設定する「サービス種類」を選択します

| ☆ カレン サービン 「介護保 | ダーマスタ<br>ス種類指定<br>険 |     | カレング       | <b>バ</b> ーマスク | <b>र</b><br>ि स्त्र | .8 0 | 特別日  |       | <b>.</b> | 存    | 図はサー<br>を設定し<br>す。他の<br>い。 | ビス種類指定に「介護保険」<br>た場合を例に説明していま<br>サービスは適宜設定してくださ |
|-----------------|---------------------|-----|------------|---------------|---------------------|------|------|-------|----------|------|----------------------------|-------------------------------------------------|
|                 | 日付                  | タイプ | 名称(コメント) ・ | •             | 名称                  | :    |      |       |          |      | •••                        |                                                 |
| 226             | 20201103            | 祝日  | 文化の日       |               |                     |      |      |       |          |      |                            |                                                 |
| 227             | 20201123            | 祝日  | 勤労感謝の日     |               |                     |      |      |       |          |      |                            |                                                 |
| 228             | 20210101            | 祝日  | 元日         |               |                     |      |      |       |          |      |                            |                                                 |
| 229             | 20210111            | 祝日  | 成人の日       |               |                     |      | 2    | 月 203 | 20       |      |                            |                                                 |
| 230             | 20210211            | 祝日  | 建国記念の日     |               |                     |      | 2502 |       | 22212    |      |                            |                                                 |
| 231             | 20210223            | 祝日  | 天皇誕生日      |               | H                   | 月    | ik   | ⁊k    | 木        | 余    | +                          |                                                 |
| 232             | 20210320            | 祝日  | 春分の日       |               |                     |      |      |       |          | -114 |                            |                                                 |
| 233             | 20210429            | 祝日  | 昭和の日       |               |                     |      |      |       |          |      | 1                          |                                                 |
| 234             | 20210503            | 祝日  | 憲法記念日      |               |                     |      |      |       |          |      |                            |                                                 |
| 235             | 20210504            | 祝日  | みどりの日      |               | 2                   | 3    | 4    | 5     | 6        | 7    | 8                          |                                                 |
| 236             | 20210505            | 祝日  | こどもの日      |               | -                   |      | -    |       | 0        |      |                            |                                                 |
| 237             | 20210719            | 祝日  | 海の日        |               | 9                   | 10   | 11   | 12    | 13       | 14   | 15                         |                                                 |
| 238             | 20210811            | 祝日  | 山の日        |               | 0                   | 10   |      | 14    | 10       | 1.1  |                            |                                                 |
| 239             | 20210920            | 祝日  | 敬老の日       |               | 16                  | 17   | 18   | 19    | 20       | 21   | 22                         |                                                 |
| 240             | 20210923            | 祝日  | 秋分の日       |               | 10                  | 11   | 10   | 13    | 20       | 41   | 44                         |                                                 |
| 241             | 20211011            | 祝日  | スポーツの日     |               | 22                  | 24   | 25   | 26    | 27       | 20   | 20                         |                                                 |
| 242             | 20211103            | 祝日  | 文化の日       |               | 20                  | 24   | 20   | 20    | 41       | 40   | 43                         |                                                 |
| 243             | 20211123            | 祝日  | 動気感謝の日     | -             |                     |      |      |       |          |      |                            |                                                 |
| 4               |                     |     | Þ          |               |                     |      |      |       |          |      |                            |                                                 |
|                 |                     |     |            |               |                     |      |      |       |          |      |                            |                                                 |

#### ③ 追加する年月日を指定します

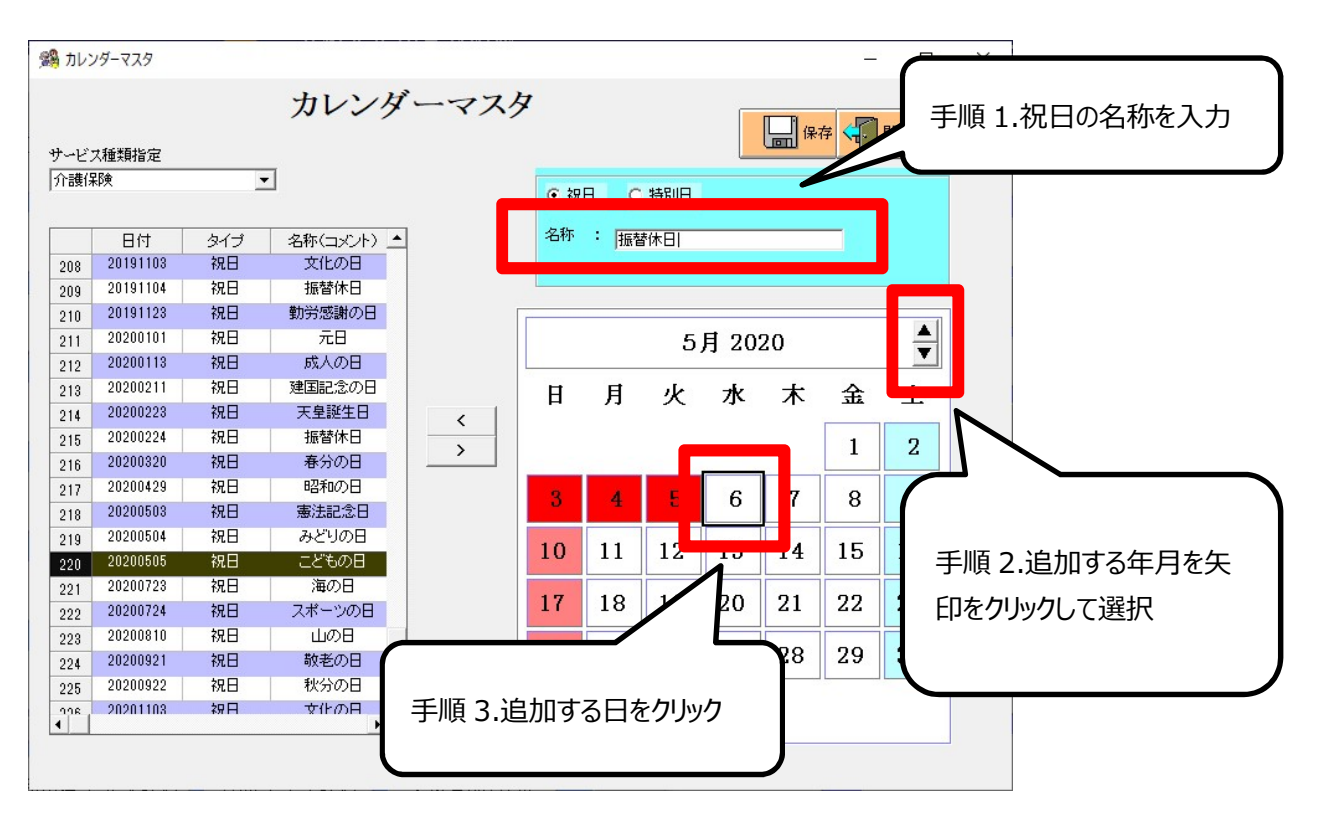

# ④ 指定した年月日をカレンダに追加します

| E'; | 大種類指定      |      |            |           |     |     |           |            |                | 存<br>一· | 閉じる |
|-----|------------|------|------------|-----------|-----|-----|-----------|------------|----------------|---------|-----|
| 个護保 | <b>彩</b> 剣 | 3    | •          | $\bigcap$ |     |     |           |            |                |         |     |
|     | 日付         | タイプ  | 名称(コメント) 🔺 | ●●●       | ≦順4 | .左矢 | 印を        | クリック       | 7              |         |     |
| 227 | 20201123   | 祝日   | 勤労感謝の日     |           |     |     |           |            |                |         |     |
| 228 | 20210101   | 祝日   | 元日         |           | _   | -   |           |            |                |         |     |
| 229 | 20210111   | 祝日   | 成人の日       |           |     |     |           |            |                |         |     |
| 230 | 20210211   | 祝日   | 建国記念の日     |           |     |     | 5         | 月 20       | 20             |         |     |
| 231 | 20210223   | 祝日   | 天皇誕生日      |           |     |     | 122.12    |            |                |         |     |
| 232 | 20210320   | 祝日   | 春分の日       |           | H   | Ħ   | yk.       | 7k         | 木              | 全       | +   |
| 233 | 20210429   | 祝日   | 昭和の日       |           |     |     |           | - <b>-</b> | -1-            |         |     |
| 234 | 20210503   | 祝日   | 憲法記念日      |           |     |     |           |            |                | 1       | 2   |
| 235 | 20210504   | 祝日   | みどりの日      |           |     |     |           |            |                |         | -   |
| 236 | 20210505   | 祝日   | こどもの日      |           | 2   | A   | 5         | 6          | 7              | 8       | a   |
| 237 | 20210719   | 祝日   | 海の日        |           |     | -   | <u> </u>  | 0          |                | 0       | 3   |
| 238 | 20210811   | 祝日   | 山の日        |           | 10  | 11  | 19        | 12         | 14             | 15      | 16  |
| 239 | 20210920   | 祝日   | 敬老の日       |           | 10  | 11  | 12        | 19         | 14             | 15      | 10  |
| 240 | 20210923   | 祝日   | 秋分の日       |           | 17  | 10  | 10        | 20         | 91             | 99      | 22  |
| 241 | 20211011   | 祝日   | スポーツの日     |           | 17  | 18  | 19        | 20         | 21             | 44      | 23  |
| 242 | 20211103   | 祝日   | 文化の日       |           |     |     |           |            |                |         |     |
| 240 | 00000500   | 50 C |            |           |     |     | 1 - እ ነ ተ | +          | • <del>+</del> |         |     |
| 244 | 20200506   | 祝日   | 振替休日       |           | 0.1 | 优日  | いじ        | 川され        | しこ             |         |     |

### ⑤ もし間違った日付で追加したときの削除方法

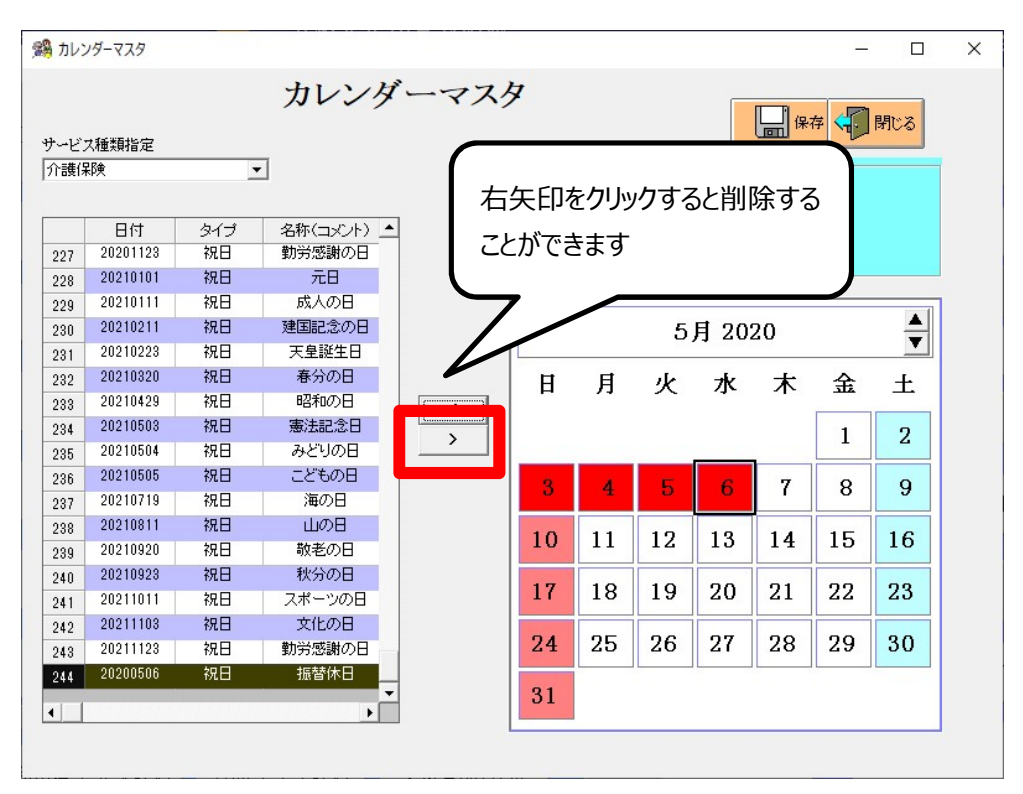

## ⑥ 【保存】ボタンをクリックし、設定内容を保存します

| カレン  | リダーマスタ   |     |            |      |     |      |            |      |                     | -            |     |   |
|------|----------|-----|------------|------|-----|------|------------|------|---------------------|--------------|-----|---|
| サービン | 以種類指定    |     | カレンダ       | ーマスク | Ż   |      |            |      | <mark>   </mark> (R | 存 <b>〈</b> 〕 | 閉じる |   |
| 介護係  | 聊        |     |            |      | ☞ 祝 | 8 0  | 特別日        |      |                     |              |     |   |
|      | 日付       | タイプ | 名称(コメント) 🔺 | ]    | 名称  | : 振春 | 林日         |      |                     |              |     |   |
| 227  | 20201123 | 祝日  | 勤労感謝の日     |      |     |      |            |      |                     |              |     |   |
| 228  | 20210101 | 祝日  | 元日         |      |     |      |            |      |                     |              |     |   |
| 229  | 20210111 | 祝日  | 成人の日       | ſ    |     |      |            |      |                     |              |     | 1 |
| 230  | 20210211 | 祝日  | 建国記念の日     |      |     |      | 5          | 月 20 | 20                  |              |     |   |
| 231  | 20210223 | 祝日  | 天皇誕生日      |      |     |      |            |      | 89.997<br>          |              |     |   |
| 232  | 20210320 | 祝日  | 春分の日       |      | H   | 月    | ik         | zk   | 木                   | 余            | +   |   |
| 233  | 20210429 | 祝日  | 昭和の日       |      | н   | 11   | ~          | 11-  | ×1.                 | <u>au</u>    |     |   |
| 234  | 20210503 | 祝日  | 憲法記念日      |      |     |      |            |      |                     | 1            | 2   |   |
| 235  | 20210504 | 祝日  | みどりの日      |      |     |      |            |      |                     |              | 4   |   |
| 236  | 20210505 | 祝日  | こどもの日      |      | 2   |      | E          | 6    | 7                   | 0            | Q   |   |
| 237  | 20210719 | 祝日  | 海の日        |      |     | 1    | - <b>0</b> | _0   | <u> </u>            | °            | 3   |   |
| 238  | 20210811 | 祝日  | 山の日        |      | 10  | 11   | 10         | 12   | 14                  | 15           | 16  |   |
| 239  | 20210920 | 祝日  | 敬老の日       |      | 10  | 11   | 12         | 13   | 14                  | 15           | 10  |   |
| 240  | 20210923 | 祝日  | 秋分の日       |      | 17  | 10   | 10         | 00   | 0.1                 | 00           | 0.0 |   |
| 241  | 20211011 | 祝日  | スポーツの日     |      | 17  | 18   | 19         | 20   | 21                  | 22           | 23  |   |
| 242  | 20211103 | 祝日  | 文化の日       |      |     | 0.5  |            | 0.7  |                     |              | 0.0 |   |
| 243  | 20211123 | 祝日  | 勤労感謝の日     |      | 24  | 25   | 26         | 27   | 28                  | 29           | 30  |   |
| 244  | 20200506 | 祝日  | 振替休日       |      |     |      | L          |      |                     |              |     |   |
| 4    |          |     | ▼          |      | 31  |      |            |      |                     |              |     |   |
|      |          |     | -          | , l  |     |      |            |      |                     |              |     | 1 |
|      |          |     |            |      |     |      |            |      |                     |              |     |   |